| MINISTÉRIO DA DEFESA<br>COMANDO DA AERONÁUTICA<br>DEPARTAMENTO DE CONTROLE DO ESPAÇO AÉREO<br>Parque de Material de Eletrônica da Aeronáutica do Rio de Janeir<br>BOLETIM TÉCNICO<br>I PAME-RJ 22 03 TC 01 ATN-BR PROC R01 |                                                                    |                                               |                                       |  |  |  |  |
|----------------------------------------------------------------------------------------------------|--------------------------------------------------------------------|-----------------------------------------------|---------------------------------------|--|--|--|--|
| DATAS                                                                                                    | Elaboração<br>Revisões                                             | 02/06/2022<br>18/07/2022                      | R00<br>R01                            |  |  |  |  |
|                                                                                                    |                                                                    |                                               |                                       |  |  |  |  |
| <b>BOLE</b><br>ATUALI                                                                                                    | <b>FIM TÉCNICO<br/>projeto tele</b><br>ZAÇÃO DE <i>IOS</i> DO<br>2 | <b>DE PROCE</b><br>COMUNICAÇ<br>SWITCH CISCO  | <b>DIMENTOS</b><br>ÕES<br>MODELO 3850 |  |  |  |  |
| BOLE<br>ATUALI                                                                                                    | FIM TÉCNICO<br>PROJETO TELE<br>ZAÇÃO DE <i>IOS</i> DO<br>2         | DE PROCE<br>COMUNICAÇ<br>SWITCH CISCO<br>2022 | DIMENTOS<br>ÕES<br>MODELO 3850        |  |  |  |  |

# SUMÁRIO

| I – FINALIDADE                                                             | 3 |
|----------------------------------------------------------------------------|---|
| II – ÂMBITO                                                                | 3 |
| III – DETERMINAÇÕES ADICIONAIS                                             | 3 |
| 1 - CRITICIDADE                                                            | 3 |
| 2 - OBRIGATORIEDADE                                                        | 3 |
| 3 - PRAZO                                                                  | 3 |
| IV – NÍVEL DE EXECUÇÃO                                                     | 3 |
| V – DESCRIÇÃO DOS SERVIÇOS                                                 | 3 |
| 1 - PREMISSAS                                                              | 4 |
| 2 - IMPACTO                                                                | 4 |
| 2.1. Switch do tipo SWD                                                    | 4 |
| 2.2. Switch do tipo SWN                                                    | 4 |
| 2.3. Switch do tipo SWS                                                    | 4 |
| 2.4. Switch do tipo MFI                                                    | 4 |
| 3 - PROCEDIMENTOS                                                          | 4 |
| 3.1. Passo 1: Download do IOS e verificação da flash do equipamento        | 4 |
| 3.2. Passo 2: Copiar arquivo <i>IOS</i> para a <i>flash</i> do equipamento | 5 |
| 3.3. Passo 3: Instalar novo <i>IOS</i>                                     | 7 |
| 3.4. Passo 4: Verificar atualização para novo <i>IOS</i>                   | 9 |
| VI – DESENHOS 1                                                            | 0 |
| VII – ANEXOS                                                               | 0 |
| VIII – MATERIAL E MÃO-DE-OBRA 1                                            | 0 |
| IX – FERRAMENTAS ESPECÍFICAS 1                                             | 0 |
| X – VOO DE ACEITAÇÃO 1                                                     | 0 |
| XI – PUBLICAÇÕES TÉCNICAS AFETADAS 1                                       | 0 |
| XII – REFERÊNCIAS BIBLIOGRÁFICAS                                           | 0 |
| XIII – DISTRIBUIÇÃO 1                                                      | 0 |
| XIV – APROVAÇÃO 1                                                          | 1 |

#### I – FINALIDADE

Detalhar o procedimento de atualização de *firmware* do *switch* Cisco modelo 3850, de acordo com os seguintes documentos, que constam em anexo a esse Boletim de Procedimentos:

- Release Notes emitido pela Cisco Systems para switches Catalyst série 3850;

- Field Notice emitido pela Cisco Systems para switches Catalyst série 3850; e

- Relatório CD 043 CISCEA ATN – 606, emitido pela empresa *Frequentis* à CISCEA, recomendando atualização da versão de *IOS* dos *switches* Cisco modelo 3850.

## II – ÂMBITO

A presente publicação, de observância obrigatória, aplica-se a todos os Órgãos de Manutenção do SISCEAB que possuem instalados *switches* Cisco modelo 3850 utilizados na rede ATN-Br (operando em modo *standalone* ou *stack*).

**ATENÇÃO:** Este procedimento deve ser analisado considerando as particularidades de cada um dos ANS (*Air Navigation Services* – Serviços de Navegação Aérea), sendo mandatórios os seguintes itens:

i. delineamento de todos os serviços e aplicações que trafegam no ativo de rede que sofrerá a intervenção;

ii. elaboração e aprovação do Documento de Gerenciamento do Risco à Segurança Operacional (DGRSO); e

iii.aceitação, por autoridade competente, dos riscos iniciais e residuais considerando as medidas mitigadoras.

Caso não haja aceitação dos riscos iniciais, residuais ou correntes, o DGRSO deve ser encaminhado ao PAME-RJ, juntamente com todos os artefatos que compuseram a análise, para proposta de novo procedimento e nova análise de possíveis medidas mitigadoras.

## III – DETERMINAÇÕES ADICIONAIS

1 – <u>CRITICIDADE</u> Muito alta.

2 – OBRIGATORIEDADE

Altamente recomendada.

3 – <u>PRAZO</u>

Aplicação imediata, após aceitação do DGRSO.

## IV – NÍVEL DE EXECUÇÃO

Responsáveis pela Manutenção de Nível Orgânico podem aplicar este Boletim de Procedimentos.

## V – DESCRIÇÃO DOS SERVIÇOS

Detalhamento dos procedimentos técnicos referentes às ações necessárias para atualização de *IOS* nos *switches* Cisco modelo 3850.

 $1 - \underline{PREMISSAS}$ 

1.1. Este procedimento foi testado em laboratório no CGTEC e em ambiente de produção no DTCEATM-RJ.

1.2. Este procedimento contempla a versão de *IOS* recomendada pelo fabricante Cisco para atualização dos equipamentos (*cat3k\_caa-universalk9.16.12.05b.SPA.bin*).

1.3. O tempo estimado para a execução do procedimento é de 1(uma) hora.

1.4. O tempo estimado de inoperância é de 25 (vinte e cinco) minutos.

2 – <u>IMPACTO</u>

2.1. Switch do tipo SWD

2.1.1. Não há *stack* secundária. Todos as aplicações conectadas ficarão indisponíveis durante a atividade.

2.2. Switch do tipo SWN

2.2.1. Há *stack* secundária. Estando os servidores corretamente conectados nas duas *stacks*, não haverá impacto.

2.3. Switch do tipo SWS

2.3.1. Não há *stack* secundária. Todos as máquinas virtuais ficarão indisponíveis. A atividade deverá ser acompanhada pelo CGN.

2.4. Switch do tipo MFI

2.4.1. Há *stack* secundária. Estando os VCX corretamente conectados nas duas *stacks*, não haverá impacto. A atividade deve ser iniciada pela *stack* com os *HSRP* em *standby* (*comando show standby*).

## 3 – <u>PROCEDIMENTOS</u>

3.1. <u>Passo 1:</u> *Download* do *IOS* e verificação da *flash* do equipamento

3.1.1. Efetuar *download* do arquivo no *site* da INTRAER do CGTEC (*https://www.cgtec.intraer*), através do repositório de imagens *IOS*, conforme figura 1:

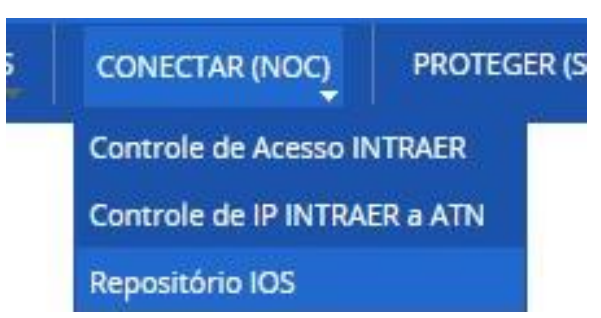

Figura 1 – Acesso a "Repositório IOS", no menu "Conectar (NOC)".

3.1.2. Informar órgãos com ANS afetados sobre início da intervenção, conforme DGRSO.

3.1.3. Acessar *switch* que será atualizado, utilizando *software* emulador *Putty* e cabo console. Em cenários de atualização de *switches* em *stack*, é recomendado conectar o cabo console no *switch* 01 da pilha.

3.1.4. Confirmar local do arquivo e espaço disponível na memória *flash*. Através do acesso console no *switch*, usar comando "*show flash*" para confirmar se há espaço disponível na memória *flash* do dispositivo para comportar novo arquivo, conforme figura 2:

| BT PAME-RJ 22 03 TC 01 | ATN-BR PROC R01 |
|------------------------|-----------------|
|------------------------|-----------------|

18/07/2022

| 44   | 12456                      | Mar 28                               | 3 2021                 | 03:46:54   | .000000000                                                                   | 0 +00:00 t                                                                                                    | ech_support/unicast_                                                                                                    | dump.tcl                                |         |
|------|----------------------------|--------------------------------------|------------------------|------------|------------------------------------------------------------------------------|----------------------------------------------------------------------------------------------------|----------------------------------------------------------------------------------------------------|-----------------------------------------|---------|
| 45   | 336                        | Mar 28                               | 3 2021                 | 03:46:54   | .000000000                                                                   | 0 +00:00 t                                                                                                    | ech_support/utils.to                                                                                                    |                                         |         |
| 46   | 30893538                   | Aug 14                               | 2019                   | 08:26:00   | .000000000                                                                   | 0 +00:00 c                                                                                                    | at3k_caa-rpbase.16.0                                                                                                    | 09.03a.SPA.pkg                          |         |
| 47   | 4096                       | Aug 22                               | 2019                   | 07:41:39   | .000000000                                                                   | 0 +00:00 .                                                                                                    | dbpersist                                                                                                    |                                         |         |
| 48   | 4096                       | Jun 02                               | 2020                   | 13:51:47   | .000000000                                                                   | 0 +00:00 .                                                                                                    | dbpersist/DMI_STATE                                                                                                    | DB                                      | _       |
| 49   | 2560000                    | Jun 02                               | 2020                   | 13:51:46   | .000000000                                                                   | 0 +00:00 .                                                                                                    | dbpersist/DMI_STATE                                                                                                    | DB/DMI_STATE_DI                         | В       |
| 50   | 62                         | Jun 02                               | 2020                   | 13:51:47   | .000000000                                                                   | 0 +00:00 .                                                                                                    | dbpersist/DMI_STATE                                                                                                    | DB/DMI_STATE_D                          | B.meta  |
| 51   | 1300                       | Mar 28                               | 3 2021                 | 03:48:28   | .000000000                                                                   | 0 +00:00 .                                                                                                    | dbpersist/stats                                                                                                    |                                         |         |
| 52   | 19860092                   | Aug 14                               | 2019                   | 08:25:57   | .000000000                                                                   | 0 +00:00 c                                                                                                    | at3k_caa-guestshell.                                                                                                    | .16.09.03a.SPA.                         | bkg     |
| 53   | 373080692                  | Aug 14                               | 2019                   | 08:25:59   | .000000000                                                                   | 0 +00:00 c                                                                                                    | at3k_caa-rpcore.16.0                                                                                                    | 9.03a.SPA.pkg                           |         |
| 54   | 3101308                    | Aug 14                               | 2019                   | 08:26:00   | .000000000                                                                   | 0 +00:00 c                                                                                                    | at3k_caa-srdriver.16                                                                                                    | 5.09.03a.SPA.pk                         | g       |
| 55   | 4783                       | Aug 15                               | 2013                   | 08:26:35   | .000000000                                                                   | 0 +00:00 c                                                                                                    | at3k_caa-universalk                                                                                                    | 9.16.09.03a.SPA                         | .conf   |
| 56   | 22776440                   | Aug 14                               | 2019                   | 08:26:00   | .000000000                                                                   | 0 +00:00 c                                                                                                    | at3k_caa-webui.16.09                                                                                                    | 9.03a.SPA.pkg                           |         |
| 57   | 4096                       | Aug 14                               | 2019                   | 08:41:42   | .000000000                                                                   | 0 +00:00 o                                                                                                    | nep                                                                                                    |                                         |         |
| 58   | 4096                       | Aug 14                               | 2019                   | 08:41:42   | .000000000                                                                   | 0 +00:00 o                                                                                                    | nep/apps-cli                                                                                                    |                                         |         |
| 59   | 4742                       | Ang 14                               | 2019                   | 08/27:05   | .000000000                                                                   | q 00:00+ 0                                                                                                    | ackages.conf.00-                                                                                                    |                                         |         |
| 60   | 1096                       | Mar 28                               | 2021                   | 3:51:36    | .000000000                                                                   | 0 +00:00 s                                                                                                    | tby-vlan.dat                                                                                                    |                                         |         |
| 61   | 27120                      | Aug 2                                | 2015                   | 10:38:56   | .000000000                                                                   | 0 +00:00 C                                                                                                    | 1PCO-L3-SWD-01_19082                                                                                                    | 27-PM                                   |         |
| 62   | 712                        | Oct 17                               | 2019                   | 12:55:52   | .000000000                                                                   | 0 +00:00 C                                                                                                    | 1PCO-L3-SWD-01 Autho                                                                                                    | prizationCode.t:                        | xt      |
| 63   | 480018036                  | Apr 08                               | 3 2022                 | 15:06:01   | .000000000                                                                   | 0 +00:00 c                                                                                                    | at3k caa-universalk                                                                                                    | 9.16.12.05b.SPA                         | .bin    |
| 9290 | 9312 byte:                 | s avail                              | able                   | (13466664  | 96 bytes u                                                                   | sed)                                                                                                    |                                                                                                    |                                         |         |
|      |                            |                                      |                        |            |                                                                              |                                                                                                    |                                                                                                    |                                         |         |
| 1PCO | -L3-SWD-0                  | 1#                                   |                        |            |                                                                              |                                                                                                    |                                                                                                    |                                         |         |
|      |                            |                                      |                        |            |                                                                              |                                                                                                    |                                                                                                    |                                         |         |
| Fi   | igura 2 – C                | Confirm                              | iação (                | da existên | cia de espa                                                                  | iço na mem                                                                                                    | nória <i>flash</i> do disposit                                                                                                    | tivo para novo a                        | rquivo. |
|      |                            |                                      |                        |            |                                                                              |                                                                                                    |                                                                                                    |                                         |         |
|      | 215                        | NT                                   |                        |            | C                                                                            | 1                                                                                                    | 1. 100                                                                                                    | c                                       |         |
|      | 3.1.5.                     | No co                                | mputa                  | dor, cont  | firmar tan                                                                   | nanho do a                                                                                                    | arquivo de <i>IOS</i> , con                                                                                                    | forme figura 3                          | :       |
|      | 3.1.5.                     | No co                                | mputa                  | dor, cont  | firmar tan                                                                   | nanho do a                                                                                                    | arquivo de <i>IOS</i> , con                                                                                                    | forme figura 3                          | :       |
|      | 3.1.5.                     | No co                                | mputa                  | idor, cont | firmar tan                                                                   | anho do a                                                                                                    | arquivo de <i>IOS</i> , con                                                                                                    | forme figura 3                          | :       |
|      | 3.1.5.                     | No co                                | mputa                  | ndor, cont | firmar tan                                                                   | anho do a                                                                                                    | arquivo de <i>IOS</i> , con                                                                                                    | forme figura 3                          | :       |
|      | 3.1.5.                     | No co                                | mputa                  | ndor, cont | firmar tan<br>priedades (                                                    | nanho do a<br>de cat3k_ca                                                                                                    | arquivo de <i>IOS</i> , con<br>na-universalk9.16.12.0                                                                                                    | forme figura 3<br>5b.SPA.bin            | :<br>×  |
|      | 3.1.5.                     | No co                                | mputa                  | ndor, cont | firmar tan<br>priedades (                                                    | hanho do a<br>de cat3k_ca                                                                                                    | arquivo de <i>IOS</i> , con<br>na-universalk9.16.12.0!                                                                                                    | forme figura 3<br>5b.SPA.bin            | :<br>×  |
|      | 3.1.5.                     | No co                                | mputa                  | ndor, cont | firmar tan<br>priedades (                                                    | hanho do a<br>de cat3k_ca                                                                                                    | arquivo de <i>IOS</i> , con<br>na-universalk9.16.12.0                                                                                                    | forme figura 3<br>5b.SPA.bin            | :<br>×  |
|      | 3.1.5.                     | No co                                | mputa                  | ndor, cont | firmar tan<br>priedades<br>Segurand                                          | nanho do a<br>de cat3k_ca<br>;a Detalhe                                                                                      | arquivo de <i>IOS</i> , con<br>na-universalk9.16.12.0<br>es Versões Anteriores                                                                                                    | forme figura 3<br>5b.SPA.bin            | :<br>×  |
|      | 3.1.5.                     | No co                                | mputa                  | dor, cont  | firmar tan<br>oriedades (<br>Segurand                                        | hanho do a<br>de cat3k_ca<br>a Detalhe                                                                                       | arquivo de <i>IOS</i> , con<br>na-universalk9.16.12.0<br>es Versões Anteriores                                                                                                    | forme figura 3<br>5b.SPA.bin            | :<br>×  |
|      | 3.1.5.                     | No co                                | mputa                  | dor, cont  | firmar tan<br>oriedades<br>Segurand                                          | nanho do a<br>de cat3k_ca<br>a Detalhe                                                                                       | arquivo de <i>IOS</i> , con<br>na-universalk9.16.12.0<br>es Versões Anteriores                                                                                                    | forme figura 3<br>5b.SPA.bin            | :<br>×  |
|      | 3.1.5.                     | No co                                | mputa                  | dor, cont  | firmar tan<br>priedades<br>Segurand                                          | nanho do a<br>de cat3k_ca<br>a Detalhe<br>cat3k_caa-u                                                                        | arquivo de <i>IOS</i> , con<br>na-universalk9.16.12.0<br>es Versões Anteriores<br>niversalk9.16.12.05b.SP                                                                                                    | forme figura 3<br>5b.SPA.bin            | :<br>×  |
|      | 3.1.5.                     | No co                                | mputa                  | dor, cont  | firmar tan<br>priedades<br>Segurand                                          | nanho do a<br>de cat3k_ca<br>a Detalhe<br>cat3k_caa-u                                                                        | arquivo de <i>IOS</i> , con<br>na-universalk9.16.12.0<br>es Versões Anteriores<br>niversalk9.16.12.05b.SP                                                                                                    | forme figura 3<br>5b.SPA.bin            | :<br>×  |
|      | 3.1.5.                     | No co                                | mputa                  | dor, cont  | firmar tan<br>priedades (<br>Segurand                                        | nanho do a<br>de cat3k_ca<br>a Detalhe<br>cat3k_caa-u                                                                        | arquivo de <i>IOS</i> , con<br>na-universalk9.16.12.0<br>es Versões Anteriores<br>niversalk9.16.12.05b.SP                                                                                                    | forme figura 3<br>5b.SPA.bin<br>3       | :<br>×  |
|      | 3.1.5.                     | No co.                               | ivers                  | edor, cont | firmar tan<br>priedades (<br>Segurand                                        | nanho do a<br>de cat3k_ca<br>;a Detalhe<br>cat3k_caa-u                                                                       | arquivo de <i>IOS</i> , con<br>na-universalk9.16.12.0<br>es Versões Anteriores<br>niversalk9.16.12.05b.SP                                                                                                    | forme figura 3<br>5b.SPA.bin            | :<br>×  |
|      | 3.1.5.                     | No co.                               | mputa<br>ivers<br>b.SP | dor, cont  | firmar tan<br>oriedades (<br>Segurand                                        | anho do a<br>de cat3k_ca<br>cat3k_caa-u<br>Arquivo BIN                                                                       | arquivo de <i>IOS</i> , con<br>na-universalk9.16.12.0<br>es Versões Anteriores<br>niversalk9.16.12.05b.SP<br>(.bin)                                                                                                    | forme figura 3<br>5b.SPA.bin            | :<br>×  |
|      | 3.1.5.                     | Caa-un<br>6.12.05<br>A.bin           | mputa<br>ivers<br>b.SP | dor, cont  | firmar tan<br>oriedades (<br>Segurand<br>)<br>(<br>de<br>ro:                 | hanho do a<br>de cat3k_ca<br>a Detalhe<br>cat3k_caa-u<br>Arquivo BIN                                                         | arquivo de <i>IOS</i> , con<br>na-universalk9.16.12.0<br>es Versões Anteriores<br>niversalk9.16.12.05b.SP<br>(.bin)                                                                                                    | forme figura 3<br>5b.SPA.bin<br>A.bin   | :<br>×  |
|      | 3.1.5.                     | No co<br>caa-un<br>6.12.05<br>A.bin  | mputa<br>ivers<br>b.SP | dor, cont  | firmar tan<br>oriedades (<br>Segurand<br>Segurand<br>de<br>ro:               | anho do a<br>de cat3k_ca<br>a Detalhe<br>cat3k_caa-u<br>Arquivo BIN (                                                        | arquivo de <i>IOS</i> , con<br>na-universalk9.16.12.09<br>es Versões Anteriores<br>niversalk9.16.12.05b.SP<br>(.bin)                                                                                                    | forme figura 3<br>5b.SPA.bin<br>Alterar | :<br>×  |
|      | 3.1.5.                     | No co<br>caa-un<br>6.12.05<br>A.bin  | ivers<br>b.SP          | dor, cont  | firmar tan<br>oriedades (<br>Segurand<br>)<br>de<br>/o:<br>com:              | anho do a<br>de cat3k_ca<br>a Detalhe<br>cat3k_caa-u<br>Arquivo BIN (<br>Selecio                                             | arquivo de <i>IOS</i> , con<br>na-universalk9.16.12.0<br>es Versões Anteriores<br>niversalk9.16.12.05b.SP<br>(.bin)<br>nar um aplicativo                                                                                           | forme figura 3<br>5b.SPA.bin<br>Alterar | :<br>×  |
|      | 3.1.5.                     | No co<br>caa-un<br>6.12.05<br>A.bin  | ivers<br>b.SP          | dor, cont  | firmar tan<br>oriedades<br>Segurand<br>de<br>ro:                             | anho do a<br>de cat3k_ca<br>a Detalhe<br>cat3k_caa-u<br>Arquivo BIN<br>Selecio                                               | arquivo de <i>IOS</i> , con<br>na-universalk9.16.12.03<br>es Versões Anteriores<br>niversalk9.16.12.05b.SP<br>(.bin)<br>nar um aplicativo                                                                                          | forme figura 3<br>5b.SPA.bin<br>Alterar | :<br>×  |
|      | 3.1.5.                     | No co.<br>caa-un<br>6.12.05<br>A.bin | ivers<br>b.SP          | dor, cont  | firmar tan<br>oriedades (<br>Segurand<br>Segurand<br>de<br>ro:               | anho do a<br>de cat3k_ca<br>a Detalha<br>cat3k_caa-u<br>Arquivo BIN<br>Selecio                                               | arquivo de <i>IOS</i> , con<br>na-universalk9.16.12.09<br>es Versões Anteriores<br>niversalk9.16.12.05b.SP<br>(.bin)<br>nar um aplicativo                                                                                          | forme figura 3<br>5b.SPA.bin            | :<br>×  |
|      | 3.1.5.                     | Caa-un<br>6.12.05<br>A.bin           | ivers<br>b.SP          | dor, cont  | firmar tan<br>oriedades<br>Segurand<br>de<br>ro:<br>com:                     | anho do a<br>de cat3k_ca<br>;a Detalhe<br>cat3k_caa-u<br>Arquivo BIN<br>Selecio                                              | arquivo de <i>IOS</i> , con<br>na-universalk9.16.12.03<br>es Versões Anteriores<br>niversalk9.16.12.05b.SP<br>(.bin)<br>nar um aplicativo                                                                                          | forme figura 3<br>5b.SPA.bin<br>Alterar | :<br>×  |
|      | 3.1.5.                     | Caa-un<br>6.12.05<br>A.bin           | ivers<br>b.SP          | dor, cont  | firmar tan<br>oriedades (<br>Segurand<br>de<br>com:                          | anho do a<br>de cat3k_ca<br>a Detalhe<br>cat3k_caa-u<br>Arquivo BIN<br>Selecio                                               | arquivo de <i>IOS</i> , con<br>na-universalk9.16.12.09<br>es Versões Anteriores<br>niversalk9.16.12.05b.SP<br>(.bin)<br>nar um aplicativo                                                                                          | forme figura 3<br>5b.SPA.bin<br>Alterar | :<br>×  |
|      | 3.1.5.                     | caa-un<br>6.12.05<br>A.bin           | ivers<br>b.SP          | dor, cont  | firmar tan<br>oriedades (<br>Segurand<br>de<br>ro:<br>com:                   | anho do a<br>de cat3k_ca<br>a Detalha<br>cat3k_caa-u<br>Arquivo BIN<br>Selecio                                               | arquivo de <i>IOS</i> , con<br>a-universalk9.16.12.09<br>es Versões Anteriores<br>niversalk9.16.12.05b.SP<br>(.bin)<br>nar um aplicativo                                                                                           | forme figura 3<br>5b.SPA.bin<br>Alterar | :<br>×  |
|      | 3.1.5.                     | caa-un<br>6.12.05<br>A.bin           | mputa<br>ivers<br>b.SP | dor, cont  | firmar tan<br>oriedades (<br>Segurand<br>de<br>ro:<br>com:                   | anho do a<br>de cat3k_ca<br>a Detalhe<br>cat3k_caa-u<br>Arquivo BIN<br>Selecio<br>C:\Users\552<br>H57 MB (480.               | arquivo de <i>IOS</i> , con<br>na-universalk9.16.12.0<br>es Versões Anteriores<br>niversalk9.16.12.05b.SP<br>(.bin)<br>nar um aplicativo<br>219\Desktop\IOS3850<br>018.036 bytes)                                                  | forme figura 3<br>5b.SPA.bin<br>Alterar | :<br>×  |
|      | 3.1.5.                     | caa-un<br>6.12.05<br>A.bin           | ivers<br>b.SP          | dor, cont  | firmar tan<br>oriedades (<br>Segurand<br>de<br>ro:<br>com:                   | hanho do a<br>de cat3k_ca<br>a Detalhe<br>cat3k_caa-u<br>Arquivo BIN<br>a Selecio<br>C:\Users\552<br>457 MB (480.            | arquivo de <i>IOS</i> , con<br>na-universalk9.16.12.09<br>es Versões Anteriores<br>niversalk9.16.12.05b.SP<br>(.bin)<br>nar um aplicativo<br>219\Desktop\IOS3850<br>018.036 bytes)                                                 | forme figura 3<br>5b.SPA.bin<br>Alterar | :<br>×  |
|      | 3.1.5.<br>cat3k_<br>alk9.1 | ,caa-un<br>6.12.05<br>A.bin          | mputa<br>ivers<br>b.SP | dor, cont  | firmar tan<br>oriedades (<br>Segurand<br>de<br>ro:<br>com:                   | anho do a<br>de cat3k_ca<br>;a Detalhe<br>cat3k_caa-u<br>Arquivo BIN (<br>) Selecio<br>C:\Users\552<br>I57 MB (480.          | arquivo de <i>IOS</i> , con<br>a-universalk9.16.12.03<br>es Versões Anteriores<br>iniversalk9.16.12.05b.SP<br>(.bin)<br>nar um aplicativo<br>219\Desktop\IOS3850<br>018.036 bytes)<br>022.528 bytes)                               | forme figura 3<br>5b.SPA.bin<br>Alterar | :<br>×  |
|      | 3.1.5.                     | No co                                | ivers<br>b.SP          | dor, cont  | firmar tan<br>oriedades (<br>Segurand<br>de<br>vo:<br>com:                   | aanho do a<br>de cat3k_ca<br>;a Detalhe<br>cat3k_caa-u<br>Arquivo BIN<br>Selecio<br>C:\Users\552<br>H57 MB (480.             | arquivo de <i>IOS</i> , con<br>a-universalk9.16.12.03<br>es Versões Anteriores<br>iniversalk9.16.12.05b.SP<br>(.bin)<br>inar um aplicativo<br>219\Desktop\IOS3850<br>018.036 bytes)<br>022.528 bytes)                              | forme figura 3<br>5b.SPA.bin<br>Alterar | :<br>×  |
|      | 3.1.5.                     | No co.                               | ivers<br>b.SP          | dor, cont  | firmar tan<br>priedades (<br>Segurand<br>de<br>ro:<br>com:<br>nho:<br>nho em | anho do a<br>de cat3k_ca<br>a Detalhe<br>cat3k_caa-u<br>Arquivo BIN<br>Selecio<br>C:\Users\552<br>457 MB (480.<br>b do taman | arquivo de <i>IOS</i> , con<br>a-universalk9.16.12.03<br>es Versões Anteriores<br>niversalk9.16.12.05b.SP<br>(.bin)<br>nar um aplicativo<br>219\Desktop\IOS3850<br>018.036 bytes)<br>022.528 bytes)<br>ho do arquivo de <i>IOS</i> | forme figura 3<br>5b.SPA.bin<br>Alterar | :<br>×  |

Nota: Na figura 3, nota-se que o tamanho em bytes do arquivo é menor do que o espaço disponível na memória do switch, ou seja, a memória do switch é capaz de receber o arquivo sem risco de corromper.

3.2. Passo 2: Copiar arquivo IOS para a flash do equipamento

3.2.1. Conectar *pen drive* contendo arquivo do *IOS* na porta *USBO* do *switch* ou *stack* a ser atualizado, como ilustra a figura 4.

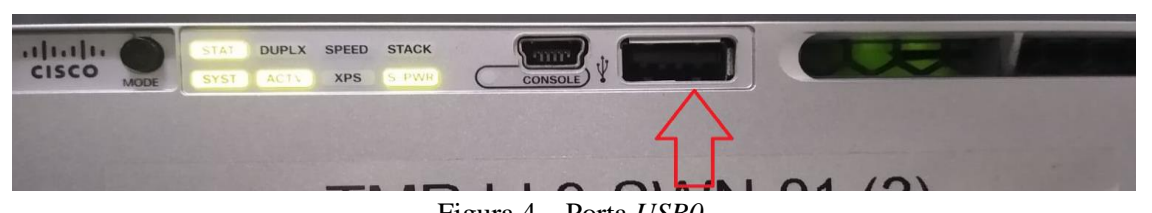

Figura 4 – Porta USBO.

3.2.2. Através do acesso console no switch, utilize o comando "copy usbflash0: flash:" para iniciar a transferência do arquivo do dispositivo pen drive para a memória flash do equipamento, como se observa na figura 5.

3.2.3. No campo "source filename:" inserir nome completo do arquivo IOS, incluindo a extensão ".bin", conforme figura 5.

| TMRJ-L2-SWS-01#copy usbflash0: flash:                           |
|-----------------------------------------------------------------|
| Source filename []? cat3k_caa-universalk9.16.12.05b.SPA.bin     |
| Destination filename [cat3k_caa-universalk9.16.12.05b.SPA.bin]? |
| Copy in progressCCCCCCCCCCCCCCCCCCCCCCCCCCCCCCCCC               |
| 000000000000000000000000000000000000000                         |
| 222222222222222222222222222222222222222                         |
| 222222222222222222222222222222222222222                         |
| 222222222222222222222222222222222222222                         |
| 000000000000000000000000000000000000000                         |
|                                                                 |

Figura 5 – Comando "copy usbflash0: flash:" e campo "source filename:" devidamente preenchido.

3.2.4. ATENÇÃO: Caso ocorra o erro abaixo, interromper imediatamente o procedimento e entrar em contato com o CGN (CGTEC):

"%Error reading usbflash0:/cisco/cat3k\_caa-universalk9.16.06.06.SPA.bin (I/O error)"

3.2.5. Aguardar a conclusão e confirmar quantidade de *bytes* copiados, conforme figura 6.

480018036 bytes copied in 96.160 secs (4991868 bytes/sec) MRJ-L2-SWS-01#

Figura 6 – Exibição da quantidade de bytes copiados.

3.2.6. Por seguranca, confirmar o hash MD5 do arquivo copiado para o equipamento. Para tanto, utilizar comando "verify /md5 flash:cat3k\_caa-universalk9.16.12.05b.SPA.bin", conforme figura 7. O resultado do hash deverá ser o valor "9048edf018eb03cff526ad3c3e4bd9de".

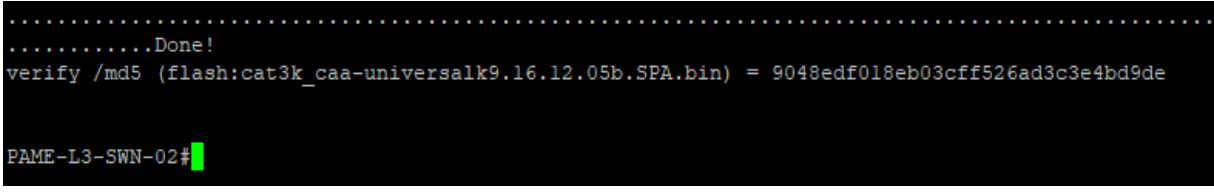

Figura 7 – Saída do comando de verificação de hash.

3.2.7. Através do comando "show flash", confirmar que o arquivo do IOS foi transferido

| 1                                                                                                    |                                                                                                    | ,                                     |  |  |  |  |  |
|----------------------------------------------------------------------------------------------------|----------------------------------------------------------------------------------------------------|---------------------------------------|--|--|--|--|--|
| BT PAME-RJ 22 03 TC 01 ATN-BR PROC R01                                                                                                    | 18/07/2022                                                                                                    | Pág. 7 de 12                          |  |  |  |  |  |
| corretamente e consta na lista de arquivos no diretório, conforme figura 8.                                                                                                    |                                                                                                    |                                       |  |  |  |  |  |
| 58         4096 Aug 14 2019 08:41:42.0000000000 +00:00 onep/           58         4096 Aug 14 2019 08:27:05.0000000000 +00:00 packa           60         1096 Mar 28 2021 03:51:36.0000000000 +00:00 stby-           61         27120 Aug 27 2019 10:38:56.0000000000 +00:00 C1PCC           62         712 Oct 17 2019 12:55:52.0000000000 +00:00 C1PCC           63         480018036 Apr 08 2022 15:06:01.000000000 +00:00 cat33           192909312 bytes available (1346666496 bytes used) | <pre>/apps-cli ages.conf.00vlan.dat 0-L3-SWD-01_190827-PM 0-L3-SWD-01_AuthorizationCode.txt c_caa-universalk9.16.12.05b.SPA.b;</pre> | in 🙌                                  |  |  |  |  |  |
| C1PCO-L3-SWD-01                                                                                                    |                                                                                                    |                                       |  |  |  |  |  |
| Figura 8 – Confirmação de transferência do arquivo do <i>I</i><br>lista de arquivos de                                                                                                    | OS realizada adequadamente e d<br>o diretório.                                                                                       | e sua presença na                     |  |  |  |  |  |
| <ul> <li>3.3. <u>Passo 3:</u> Instalar novo <i>IOS</i></li> <li>3.3.1. Verificar modo de <i>boot</i> do <i>switch</i> por meio do comando "<i>show boot</i>". O valor esperado é "<i>BOOT variable = flash:packages.conf;</i>".</li> <li>3.3.2. Caso a variável esteja incorreta (figura 9), executar comando "<i>boot system switch all flash:packages.conf</i>", conforme figura 10. Posteriormente, executar comando "<i>write memory</i>" para salvar a mudança.</li> </ul>                 |                                                                                                    |                                       |  |  |  |  |  |
| PAME-L3-SWD-01#sh boot                                                                                                    |                                                                                                    |                                       |  |  |  |  |  |
| Switch 2                                                                                                    |                                                                                                    |                                       |  |  |  |  |  |
| Current Boot Variables:<br>BOOT variable does not exist                                                                                                    |                                                                                                    |                                       |  |  |  |  |  |
| Boot Variables on next reload:                                                                                                    |                                                                                                    |                                       |  |  |  |  |  |
| BOOT variable = flash:cat3k_caa-universa                                                                                                    | 1k9.SPA.03.06.04.E.152-                                                                                                    | -2.E4.bin;                            |  |  |  |  |  |
| Figura 9 – Saída do comando <i>show</i>                                                                                                    | <i>boot</i> com variável incorreta.                                                                                                  |                                       |  |  |  |  |  |
| <pre>PAME-L3-SWD-01#conf t<br/>Enter configuration commands, one per lin<br/>PAME-L3-SWD-01(config)#boot system switch</pre>                                                                                                    | e. End with CNTL/2.<br>all flash:packages.com                                                                                        | f ?                                   |  |  |  |  |  |
| PAME-L3-SWD-01(config) #boot system switch<br>PAME-L3-SWD-01(config) #<br>PAME-L3-SWD-01(config) #<br>PAME-L3-SWD-01(config) #^Z<br>PAME-L3-SWD-01#wr                                                                                                    | all flash:packages.com                                                                                                    | f                                     |  |  |  |  |  |
| Building configuration<br>Compressed configuration from 27202 bytes                                                                                                    | to 10749 bytes[OK]                                                                                                    |                                       |  |  |  |  |  |
| Figura 10 – Correção da                                                                                                    | variável de <i>boot</i> .                                                                                                    |                                       |  |  |  |  |  |
| 3.3.3. Executar comando " <i>show version</i> " conforme figura 11. Caso esteja em modo " <i>install</i> ", pro                                                                                                    | para verificar o modo (" <i>m</i> o<br>osseguir para item 3.3.4.a. Cas                                                               | ode") do switch,<br>so esteja em modo |  |  |  |  |  |

conforme figura 11. Caso esteja em mod *"bundle"*, prosseguir para item 3.3.4.b.

18/07/2022

| 1 32      | WS-C3850-24T       | 16.12 | 2.05b          | CAT      | K_CAA-UNIVERSALK9 | INSTALL |  |
|-----------|--------------------|-------|----------------|----------|-------------------|---------|--|
|           |                    |       |                |          |                   |         |  |
| Switch Po | rts Model          | SW V  | ersion         | รพา      | Image             | Mode    |  |
| System Se | rial Number        |       | FOC2228L0      | HG       |                   |         |  |
| Model Num | ber                |       | : WS-C3850-24T |          |                   |         |  |
| Motherboa | rd Revision Number |       | B0             |          |                   |         |  |
| Model Rev | ision Number       |       | AC0            |          |                   |         |  |
| Motherboa | rd Serial Number   |       | FOC222710      | 21       |                   |         |  |
| Motherboa | rd Assembly Number |       | 73-16297-      | 05       |                   |         |  |
| Dase Lune | rnet MAC Address   |       | 00:a5:br:      | du:/a:uu | )                 |         |  |

Figura 11 - Comando "show version".

3.3.4.a. **[APENAS MODO** *INSTALL*] Através do acesso console ao *switch*, utilizar comando "*software install file flash:cat3k\_caa-universalk9.16.12.05b.spa.bin new force*" (figura 12) para iniciar, começando assim o processo de descompactação e instalação do novo pacote de arquivos. Tal comando, por padrão, iniciará o processo de instalação **em todos os** *switches* membros da pilha (para casos de instalações em modo "*stack"*).

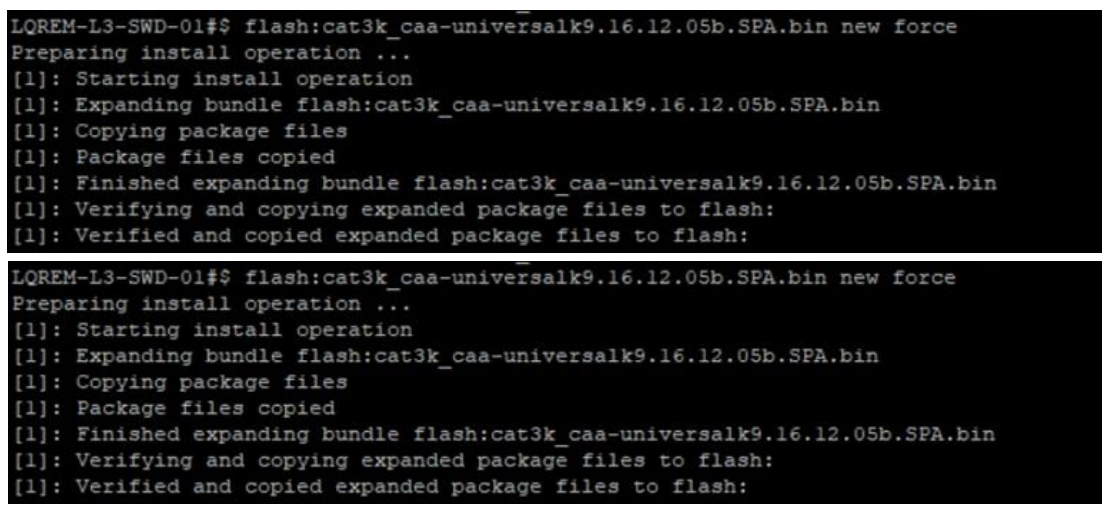

Figura 12 - Comando para iniciar processo de descompactação e instalação do novo pacote de arquivos.

Segue, na figura 13, exemplo da seguência de descompactação e instalação.

Switch# software install file flash:cat3k\_caa-universalk9.16.12.01.SPA.bin new force Preparing install operation ... [1]: Copying software from active switch 1 to switches 2,3,4 [1]: Finished copying software to switches 2,3,4 [1 2 3 4]: Starting install operation [1 2 3 4]: Expanding bundle flash:cat3k\_caa-universalk9.16.12.01.SPA.bin [1 2 3 4]: Copying package files [1 2 3 4]: Package files copied [1 2 3 4]: Finished expanding bundle flash:cat3k\_caa-universalk9.16.12.01.SPA.bin [1 2 3 4]: Verifying and copying expanded package files to flash: [1 2 3 4]: Verified and copied expanded package files to flash: [1 2 3 4]: Starting compatibility checks [1 2 3 4]: Bypassing peer package compatibility checks due to 'force' command option [1 2 3 4]: Finished compatibility checks [1 2 3 4]: Starting application pre-installation processing [1 2 3 4]: Finished application pre-installation processing

Figura 13 – Exemplo da sequência de descompactação e instalação.

BT PAME-RJ 22 03 TC 01 ATN-BR PROC R01

3.3.4.b [APENAS MODO BUNDLE] Remover arquivos packages (caso existam) das flashes do equipamento através dos comandos "delete flash-1:packages.conf" e "delete flash-2:packages.conf". Executar comando "software expand switch all file flash: cat3k\_caa-universalk9.16.12.05b.spa.bin". Caso o equipamento não aceite o comando acima, executar previamente comando "request platform software package install switch all file" e prosseguir para item 3.3.5.b.

3.3.5.a. **[APENAS MODO** *INSTALL*] Aguardar conclusão da descompactação. Ao final do processo, o dispositivo perguntará se deseja avançar para *reload* (reiniciar) e salvar configuração.

3.3.5.b. **[APENAS MODO** *BUNDLE*] Confirmar que os arquivos foram expandidos com sucesso através do comando "*dir flash:*", conforme figura 14. Prosseguir para item 3.3.7b.

| PAME-L3-SWD-01# dir flash:<br>Directory of flash:/ |      |           |             |          |        |                                        |  |
|----------------------------------------------------|------|-----------|-------------|----------|--------|----------------------------------------|--|
| 38729                                              | -rw- | 2097152   | Jul 4 2022  | 17:03:53 | +00:00 | nvram_config                           |  |
| 69701                                              | -rw- | 20095616  | May 16 2022 | 14:16:06 | +00:00 | cat3k_caa-guestshell.16.12.05b.SPA.pkg |  |
| 69705                                              | -rw- | 32798679  | May 16 2022 | 14:16:34 | +00:00 | cat3k_caa-rpbase.16.12.05b.SPA.pkg     |  |
| 69702                                              | -rw- | 400747128 | May 16 2022 | 14:16:32 | +00:00 | cat3k caa-rpcore.16.12.05b.SPA.pkg     |  |
| 69704                                              | -rw- | 3359360   | May 16 2022 | 14:16:32 | +00:00 | cat3k_caa-srdriver.16.12.05b.SPA.pkg   |  |
| 69703                                              | -rw- | 23011964  | May 16 2022 | 14:16:32 | +00:00 | cat3k_caa-webui.16.12.05b.SPA.pkg      |  |
| 69700                                              | -rw- | 4788      | May 16 2022 | 14:17:08 | +00:00 | packages.conf                          |  |

Figura 14 - Comando "dir flash:".

3.3.6. <u>A PRÓXIMA ETAPA INDISPONIBILIZA O ATIVO DE REDE E INTERROMPE</u> <u>SERVIÇOS E APLICAÇÕES.</u>

3.3.7.a. **[APENAS MODO** *INSTALL*] Informar ao órgão operacional responsável, conforme DGRSO, que serviços e aplicações serão interrompidos. Caso não haja óbices, digitar "*yes*", conforme figura 15.

3.3.7.b. [**APENAS MODO** *BUNDLE*] Informar ao órgão operacional responsável, conforme DGRSO, que serviços e aplicações serão interrompidos. Caso não haja óbices, digitar "*reload*".

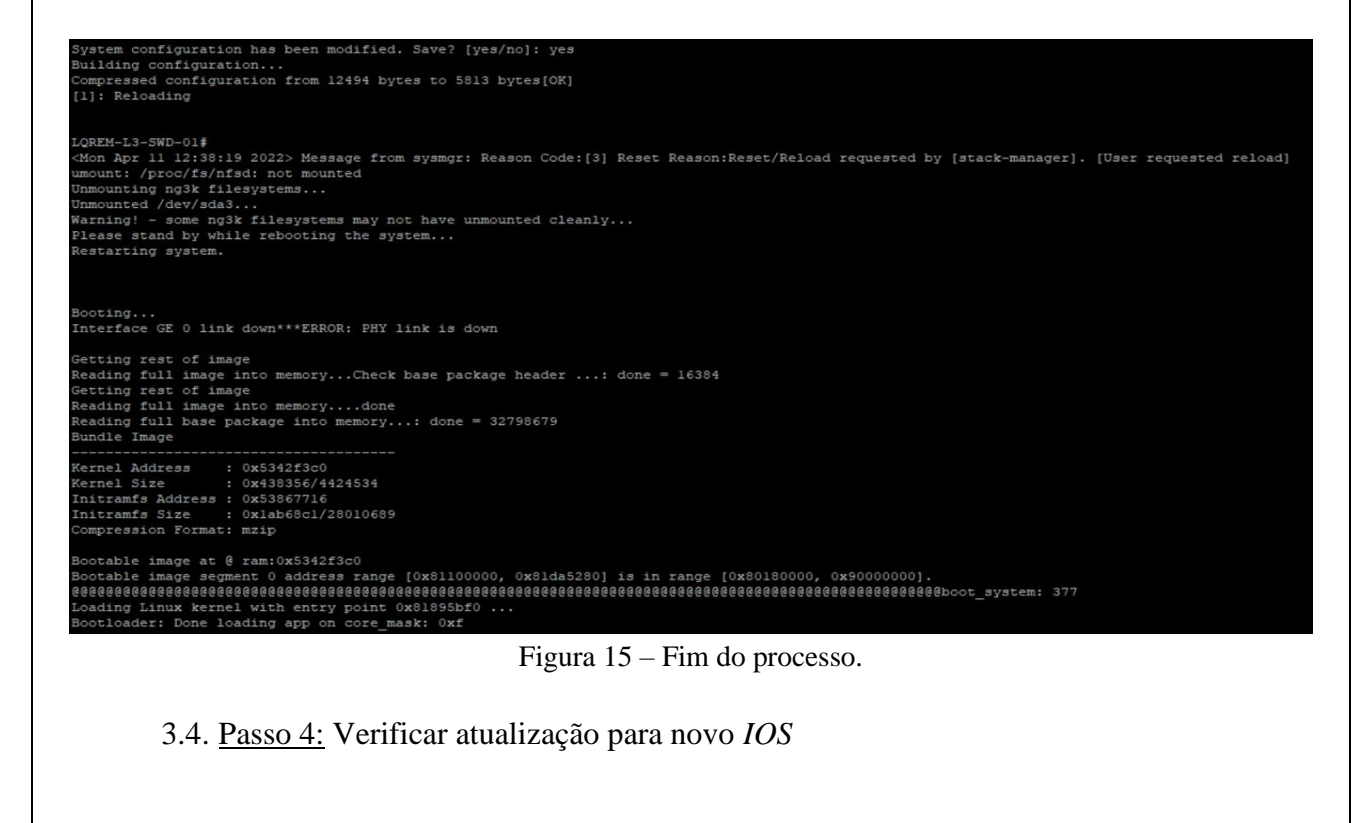

BT PAME-RJ 22 03 TC 01 ATN-BR PROC R01

3.4.1. Utilizar comando "*show version*" para confirmar que o novo *IOS* foi instalado com sucesso e confirmar versão da nova imagem, conforme figura 16.

| cisco WS-C3850-24T (MIPS) proces<br>Processor board ID FCW2051D1KB<br>8 Virtual Ethernet interfaces<br>28 Gigabit Ethernet interfaces<br>4 Ten Gigabit Ethernet interface<br>2048K bytes of non-volatile conf<br>4194304K bytes of physical memor<br>25045K bytes of Crash Files at | sor (revision ABC<br>s<br>iguration memory.<br>Y.<br>grasshipfo: | )) with 794888K/6147K b | ytes of memory. |
|----------------------------------------------------------------------------------------------------|------------------------------------------------------------------|-------------------------|-----------------|
| 1609272K bytes of Flash at flash                                                                                                    | 1.                                                               |                         |                 |
| OK bytes of WebUI ODM Files at w                                                                                                    | ebui:.                                                           |                         |                 |
| Base Ethernet MAC Address                                                                                                    | : 2c:86:d2:6c:                                                   | 88:00                   |                 |
| Motherboard Assembly Number                                                                                                    | : 73-16297-05                                                    |                         |                 |
| Motherboard Serial Number                                                                                                    | : FOC2051530C                                                    |                         |                 |
| Model Revision Number                                                                                                    | : AB0                                                            |                         |                 |
| Motherboard Revision Number                                                                                                    | : A0                                                             |                         |                 |
| Model Number                                                                                                    | : WS-C3850-241                                                   |                         |                 |
| System Serial Number                                                                                                    | : FCW2051D1KB                                                    |                         |                 |
| Switch Ports Model                                                                                                    | SW Version                                                       | SW Image                | Mode            |
| * 1 32 WS-C3850-24T                                                                                                    | 16.12.05b                                                        | CAT3K_CAA-UNIVERSALK9   | INSTALL         |
| Configuration register is 0x102<br>LQREM-L3-SWD-01#<br>LQREM-L3-SWD-01#                                                                                                    | ſ                                                                |                         |                 |

Figura 16 – Confirmação da versão da nova imagem.

Nota: No caso de switches operando em modo stack, todos deverão estar listados no resultado do comando "show version", <u>indicando a mesma versão de imagem para todos os switches</u>, conforme figura 17.

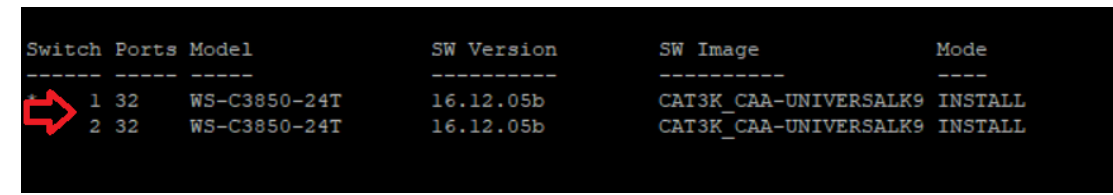

Figura 17 – Todos os *switches* (modo *stack*) listados com mesma versão de imagem.

3.4.2. Informar aos órgãos de interesse sobre o término da intervenção.

#### VI – DESENHOS

Não há.

#### VII – ANEXOS

- a) EUA. Cisco. Field Notice emitido pela Cisco Systems para switches Catalyst série 3850;
- b) EUA. Cisco. *Release Notes* emitido pela *Cisco Systems* para *switches* Catalyst série

3850; e

c) ÁUSTRIA. Frequentis. Relatório CD 043 CISCEA ATN – 606 (emitido pela empresa *Frequentis* à CISCEA).

#### VIII – MATERIAL E MÃO-DE-OBRA

Perfil de profissional indicado para a realização do procedimento:

1. Ser técnico, analista ou engenheiro; e

2. Ter concluído, com aproveitamento, o curso "TEL025 – Básico de Redes e Telecomunicações e Equipamentos Cisco" ou similar.

#### IX – FERRAMENTAS ESPECÍFICAS

- a) *Notebook* ou computador;
- b) Cabo Console;
- c) Cabo *Ethernet* (somente para *upload* por TFTP);
- d) *Pen drive*;
- e) Arquivo de *IOS*;
- f) *Software* de terminal *Putty* ou similar;
- g) Servidor TFTP (somente para upload por TFTP); e
- h) Credenciais de acesso (username e password).

## X – VOO DE ACEITAÇÃO

Não requer.

## XI – PUBLICAÇÕES TÉCNICAS AFETADAS

Não há.

## XII – REFERÊNCIAS BIBLIOGRÁFICAS

- a) EUA. Cisco. Field Notice emitido pela Cisco Systems para switches Catalyst série 3850;
- b) EUA. Cisco. *Release Notes* emitido pela *Cisco Systems* para *switches* Catalyst série 3850; e

c) ÁUSTRIA. Frequentis. Relatório CD 043 CISCEA ATN – 606 (emitido pela empresa *Frequentis* à CISCEA).

## XIII – DISTRIBUIÇÃO

O conteúdo deste Boletim de Procedimentos encontra-se disponibilizado na página do PAME-RJ.

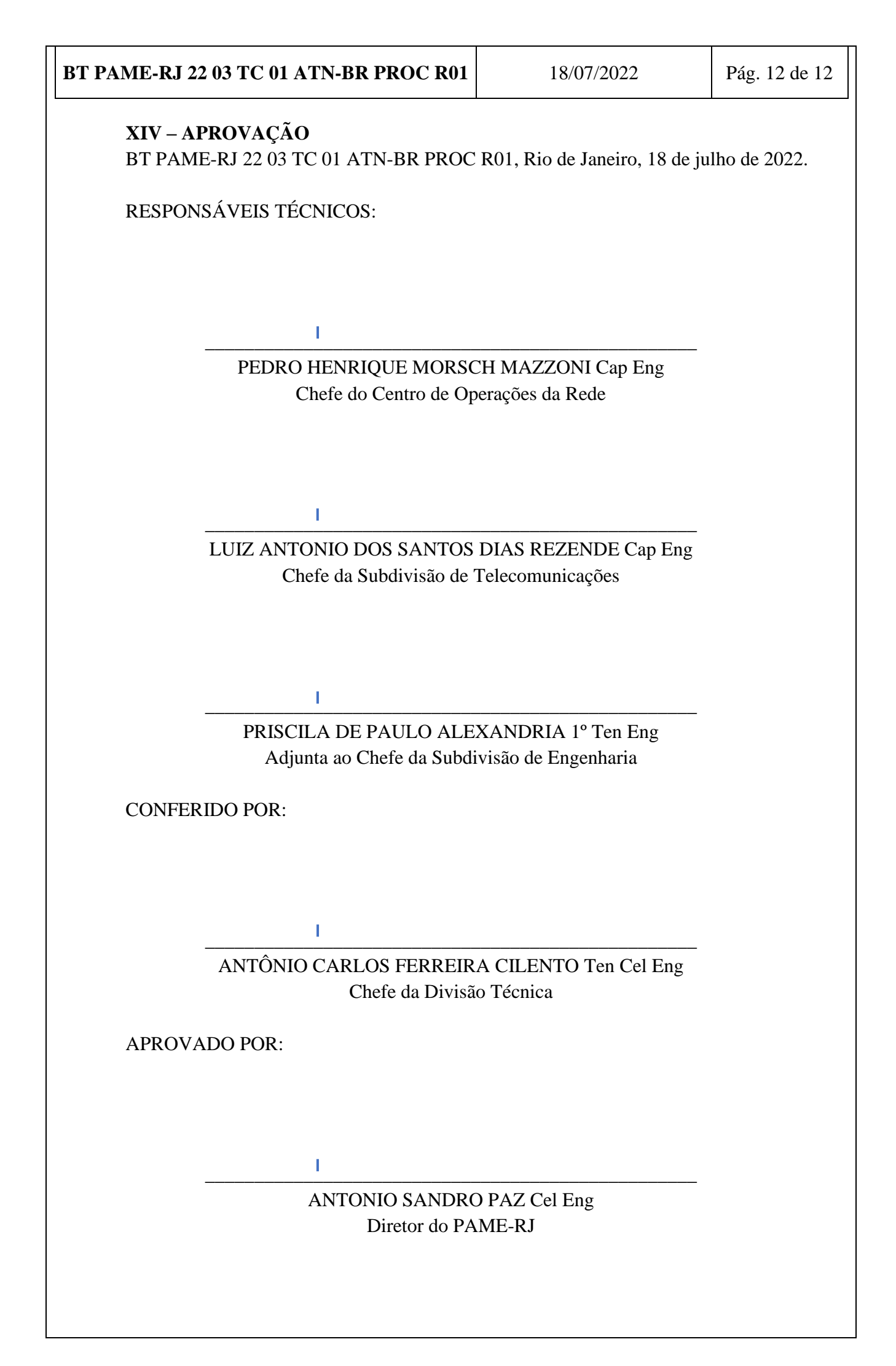